## 비디오를 디스크로 녹화하기

사용자 목록을 사용하여 정렬된 파일을 DVD 로 복사합니다.

- 새 디스크를 PC 의 기록 가능한 DVD 또는 블루레이 드라이브에 넣습니다.
- 2 원하는 사용자 목록을 선택합니다.

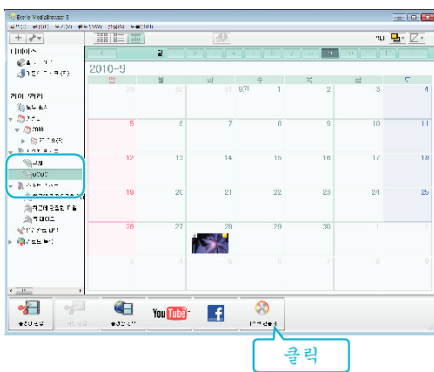

3 디스크에 복사할 파일을 순서대로 선택합니다.

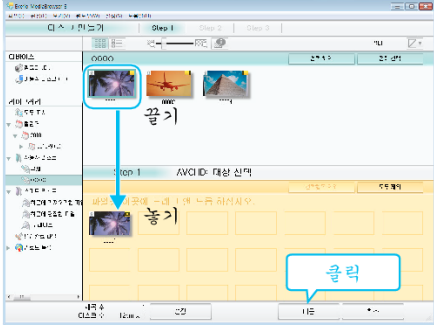

- "설정"을 눌러 디스크 종류를 선택합니다.
  DVD-비디오 선택 시 화질은 표준으로 설정됩니다.
- "전체선택"을 누르면 표시된 파일이 모두 선택됩니다.
- 선택 후 "다음"을 누릅니다.

디스크의 톱 메뉴의 타이틀을 설정합니다.

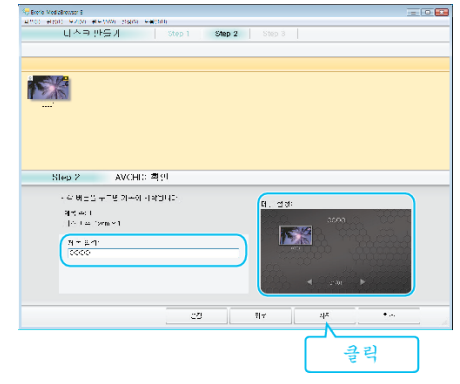

- "설정"을 눌러 메뉴 배경을 선택합니다.
- 설정 후 "시작"을 누릅니다.
- 5 복사를 완료하고 나서 "OK"를 누릅니다.

메모:-

4

- 다음 종류의 디스크는 제공 소프트웨어 Everio MediaBrowser 3 에서 사용 할 수 있습니다. DVD-R DVD-R DL DVD-RW
  - DVD+R DVD+R DL
  - DVD+RW
- Everio MediaBrowser 3 는 두 가지 디스크 포맷을 지원합니다: DVD-비디 오와 AVCHD.
- Everio MediaBrowser 3 플레이어로 디스크를 재생합니다.제공된 Everio MediaBrowser 3 소프트웨어의 도움말 파일을 참조하여 조작하십시오.
- Everio MediaBrowser 3 의 도움말 파일을 보려면 Everio MediaBrowser 3 의 메뉴 표시줄에서 "도움말"을 선택하거나 자판의 F1 을 누르십시오.

• 제공 소프트웨어 Everio MediaBrowser 3 에 문제가 있으면 "Pixela 사용자 지원센터"로 연락하시기 바랍니다.

| 전화   | 미국 및 캐나다(영어): +1-800-458-4029(무료)<br>유럽(영국, 독일, 프랑스, 스페인)<br>(영어/독일어/프랑스어/스페인어): +800-1532-4865(무료)<br>기타 유럽 국가<br>(영어/독일어/프랑스어/스페인어): +44-1489-564-764<br>아시아(필리핀)(영어): +63-2-438-0090<br>중국(중국어): 10800-163-0014(무료) |
|------|----------------------------------------------------------------------------------------------------|
| 홈페이지 | http://www.pixela.co.jp/oem/jvc/mediabrowser/e/                                                                                                    |